## MEDLEMSKAP SOGNDAL KLATREKLUBB SIL

MinIdrett:

Gå inn på <u>https://minidrett.nif.no/</u> og trykk på den grønne «logg inn» knappen i høgre hjørnet.

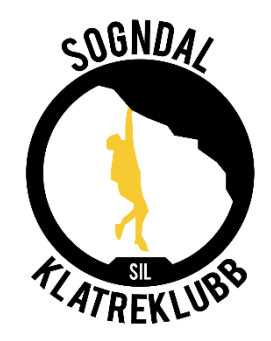

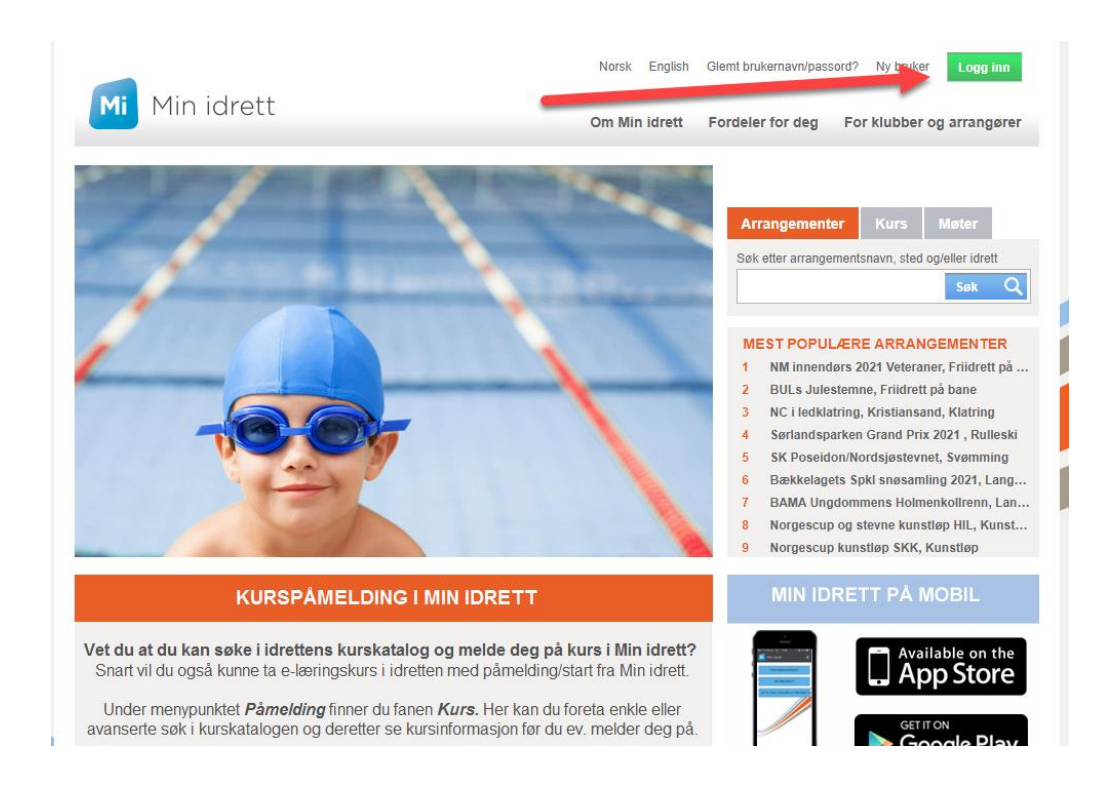

Her må du logge inn. Har du ikkje brukar må du opprette ein.

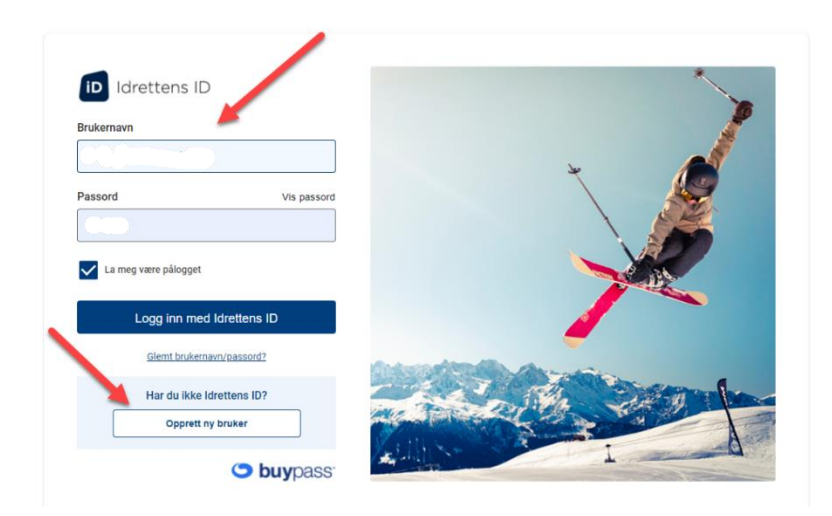

## Da kjem du inn på denne sida:

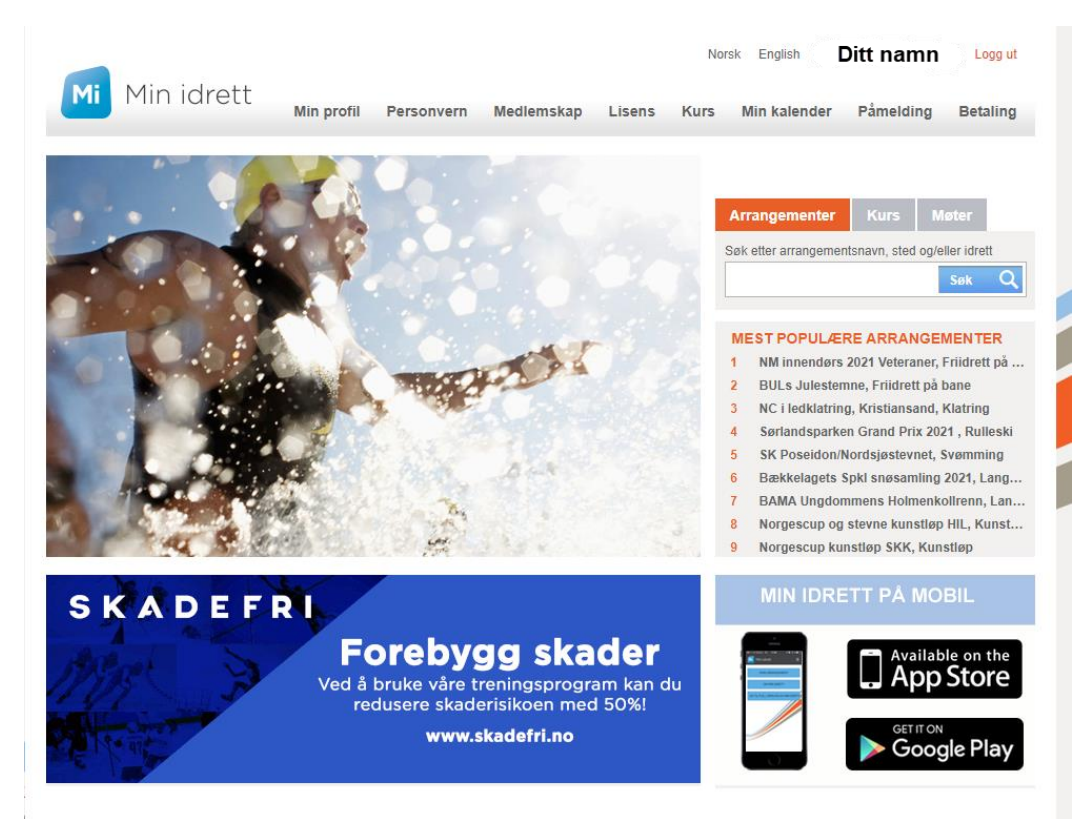

## Trykk so på fanen «Medlemskap»

|                                     |                          |            |        | Nor  | sk English   | Ditt namn | Logg ut  |
|-------------------------------------|--------------------------|------------|--------|------|--------------|-----------|----------|
| Min idrett                          | Min profil Personvern    | Medlemskap | Lisens | Kurs | Min kalender | Påmelding | Betaling |
| Medlemskap 📀                        |                          |            |        |      |              |           |          |
| Ditt namn Namn fa                   | miliemedlemmer           |            |        |      |              |           |          |
| Namn familie                        |                          |            |        |      |              |           |          |
| Finn ny klubb                       |                          |            |        |      |              |           |          |
| Klubb<br>Klubber du allerede er med | Fra Medlemskort<br>lem i |            |        |      |              |           |          |
|                                     |                          |            |        |      |              |           |          |
|                                     |                          |            |        |      |              |           |          |
|                                     |                          |            |        |      |              |           |          |
|                                     |                          |            |        |      |              |           |          |

Stå så på det familiemedlemmet du vil melde inn. Trykk på «Finn ny klubb».

Skriv inn «Sogndal» og trykk på «Søk». Da kjem Sogndal Idrettslag opp, som mellom anna innheld «Klatring». Trykk på «Sogndal Idrettslag».

## Medlemskap 🛛 🕜

| Mine medlemskap                                                                                                    | - 1                                                                                                    |  |  |  |  |
|----------------------------------------------------------------------------------------------------|----------------------------------------------------------------------------------------------------|--|--|--|--|
| Klubbnavn                                                                                                    |                                                                                                    |  |  |  |  |
| Sogndal                                                                                                    | Søk Q                                                                                                    |  |  |  |  |
| Idrett                                                                                                    |                                                                                                    |  |  |  |  |
| Alle 🛛                                                                                                    |                                                                                                    |  |  |  |  |
| Fylke                                                                                                    |                                                                                                    |  |  |  |  |
| Alle 🛛 🖓                                                                                                    |                                                                                                    |  |  |  |  |
|                                                                                                    |                                                                                                    |  |  |  |  |
| Klubb                                                                                                    | Kommune                                                                                                    |  |  |  |  |
| Sogndal Dykkarklubb<br>Dykking (Dykking)                                                                                                    | Sogndal                                                                                                    |  |  |  |  |
| Sogndal Fotballklubb Damer<br>Fotball (Fotball)                                                                                                    | Sogndal                                                                                                    |  |  |  |  |
|                                                                                                    |                                                                                                    |  |  |  |  |
| Sogndal Idrettslag<br>Bryting (Håndbak), Friidrett (Friidrett (<br>Gymnastikk og turn (Gymnastikk og E<br>Kampsport (Karate, Karate - Kata, Ka<br>Taekwondo - Mønster, Taekwondo W<br>(Orientering), Ski (Alpint, Hopp, Lang,<br>Svømming (Masters, Svømming), Alli                                                                                                    | Sogndal<br>på bane , Løp utenfor bane),<br>Breddeaktivitet), Håndball (Håndball),<br>rate - Kumite, Taekwondo - Kamp,<br>T), <mark>Klatring (Klatring),</mark> Orientering<br>renn), Styrkeløft (Styrkeløft),<br>drett                                                                |  |  |  |  |
| Sogndal Idrettslag<br>Bryting (Håndbak), Friidrett (Friidrett (<br>Gymnastikk og turn (Gymnastikk og E<br>Kampsport (Karate, Karate - Kata, Ka<br>Taekwondo - Mønster, Taekwondo W<br>(Orientering), Ski (Alpint, Hopp, Lang,<br>Svømming (Masters, Svømming), Alli<br>SOGNDAL IDRETTSLAG FOTBALL<br>Fotball (Fotball)                                                                        | Sogndal<br>på bane , Løp utenfor bane),<br>Breddeaktivitet), Håndball (Håndball),<br>rate - Kumite, Taekwondo - Kamp,<br>T), <mark>Klatring (Klatring),</mark> Orientering<br>renn), Styrkeløft (Styrkeløft),<br>drett<br>Sogndal                                                     |  |  |  |  |
| Sogndal Idrettslag<br>Bryting (Håndbak), Friidrett (Friidrett (<br>Gymnastikk og turn (Gymnastikk og E<br>Kampsport (Karate, Karate - Kata, Ka<br>Taekwondo - Mønster, Taekwondo W<br>(Orientering), Ski (Alpint, Hopp, Lang<br>Svømming (Masters, Svømming), Alli<br>SOGNDAL IDRETTSLAG FOTBALL<br>Fotball (Fotball)<br>Sogndal Køyre og Rideklubb<br>Ridning (Dressur, Islandshest, Kjøring | Sogndal<br>på bane , Løp utenfor bane),<br>Breddeaktivitet), Håndball (Håndball),<br>rate - Kumite, Taekwondo - Kamp,<br>TJ, <mark>Klatring (Klatring),</mark> Orientering<br>renn), Styrkeløft (Styrkeløft),<br>drett<br>Sogndal<br>Sogndal<br>g, Sprang, Tur/Mosjon, Øvrig ridning) |  |  |  |  |

Forrige Første <u>1</u> Siste Neste Listen viser treff nummer 1-6 av 6 Da kjem denne siden opp. Huk av for «Sogndal Idrettslag» og for «Klatring» \* 2. Avslutt med å trykke på «Send søknad». Du har no sendt inn medlemskap for 1 person. Dersom du skal melde inn fleire må du gjere det same ein gong til.

| Sogndal Idrettslag Detaljer Meld ut                                                                                                    |             |
|----------------------------------------------------------------------------------------------------|-------------|
| <ul> <li>Allidrett</li> <li>Bryting</li> <li>Håndbak</li> <li>Friidrett</li> <li>Friidrett på bane</li> <li>Løp utenfor bane</li> <li>Gymnastikk og turn</li> <li>Gymnastikk og Breddeaktivitet</li> <li>Håndball</li> <li>Håndball (gren)</li> <li>Karate</li> <li>Karate</li> <li>Karate - Kata</li> <li>Karate - Kumite</li> <li>Taekwondo - Kamp</li> <li>Taekwondo - Mønster</li> </ul> |             |
| Klatring <u>Detaljer</u>                                                                                                    |             |
| Orientering<br>Orientering (gren)<br>Ski<br>Alpint                                                                                                    |             |
| <ul> <li>Hopp</li> <li>Langrenn</li> <li>Styrkeløft</li> <li>Styrkeløft (gren)</li> </ul>                                                                                                    | 1           |
| Svømming<br>Masters<br>Svømming (gren)                                                                                                    | 1           |
| Klikk her for klubbens medlemsbetingelser.                                                                                                    |             |
| Som medlem i idrettslaget aksepterer jeg å følge idrettslagets lov<br>og eventuelle sikkerhetsbestemmelser.                                                                                                    | Send søknad |